## Práce se sešity a listy

Sekretářka společnosti "Naše zahrada" vytvořila sešit s několika pracovními listy, na nichž jsou umístěny tabulky s druhy výrobků, které společnost prodává. Nyní si potřebuje data prohlédnout, porovnat s daty z druhého souboru a vytvořit záložní kopii sešitu.

## Zadání:

Otevřete soubor PraceSeSesity.ods.

- 1. Zobrazte data prvního listu s názvem Nářadí a náčiní.
- 2. Pomocí nápovědy zobrazte seznam klávesových zkratek používaných v Calcu. Vyzkoušejte si klávesové zkratky pro pohyb po listech a pro výběr dat a buněk v listu.
- 3. Skryjte Lištu vzorců a poté i záhlaví sloupců a řádků, které posléze opět zobrazte.
- 4. Na listu Nářadí a náčiní skryjte sloupec C (Cena v \$).
- 5. Otevřete v novém okně sešit DruhySoubor.ods.
- 6. Uspořádejte obě okna vedle sebe.
- 7. V sešitě PraceSeSesity.ods nechte na listu Nábytek zobrazovat pomocí ukotvení příček záhlaví seznamu dat (první tři řádky) i při procházení seznamem směrem dolů.
- 8. V sešitě DruhySoubor.ods nechte zobrazit záložky listů.
- 9. Oba sešity uložte a zavřete.

## LibreOffice Calc

## Řešení:

Otevřete soubor dle zadání například dvojitým kliknutím na něj v Průzkumníkovi nebo zkratkou Ctrl+O v programu LibreOffice Calc.

- 1. Klikněte myší na záložku listu s názvem Nářadí a náčiní ve spodní části okna v otevřeném sešitu.
- 2. Zobrazte nápovědu např. klávesou F1 a vyhledejte v ní požadovaný seznam klávesových zkratek používaných. Vyzkoušejte si klávesové zkratky pro pohyb po listech a pro výběr dat a buněk v listu.
- 3. Vyberte menu Zobrazit / Lišta vzorců , potom vyberte menu Zobrazit / Záhlaví sloupců a řádků. Druhý postup zopakujte a znova si záhlaví zobrazte.
- 4. Na listu Nářadí a náčiní klikněte pravým tlačítkem myši na záhlaví sloupce C, z kontextového menu vyberte položku Skrýt
- 5. Otevřete v novém okně sešit DruhySoubor.ods.
- 6. Uspořádejte obě okna vedle sebe například pomocí tažení myši za okraje oken. Přepnutí na další okno lze provést například klávesovou kombinací Alt+Tab.
- 7. V sešitě PraceŠeSesity.ods vyberte myší buňku A4 a pak zvolte menu Okno / Ukotvit.
- 8. Přepněte se na okno se sešitem DruhySoubor.ods a vyberte menu Nástroje / Možnosti... / LibreOffice Calc / Zobrazení a zatrhněte volbu Záložky listů.
- 9. Oba sešity uložte a zavřete.